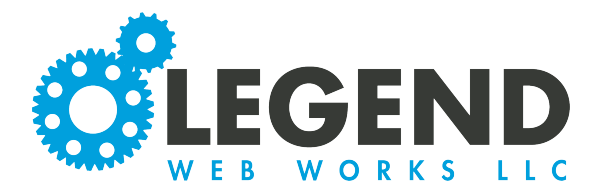

This is a walkthrough on how to update an album cover image.

## How to Update an Album Cover Image

1. First, navigate to the page with the album cover image that you would like to update.

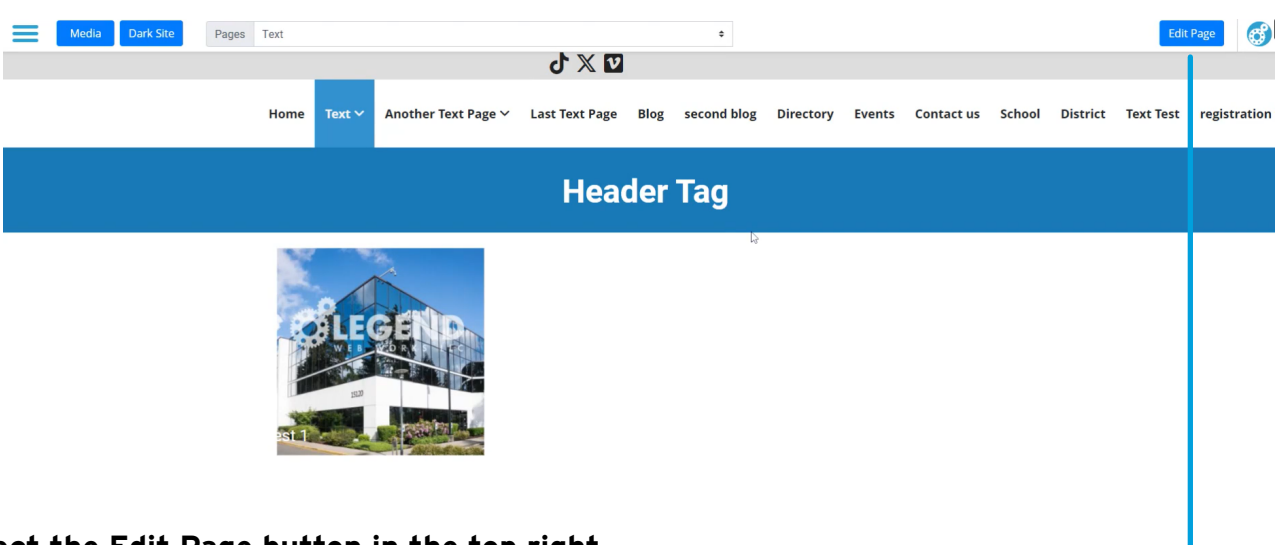

2. Select the Edit Page button in the top right.

3. You can edit an album cover on either a Category or Subcategory. For this example, we will be updating a Category. To select a Category or Subcategory, click the pencil icon to the right.

| Create -       | <b>X X</b>        |            |
|----------------|-------------------|------------|
| Label          | Detail            | Options    |
| Test 1         | see subcategories | C          |
| Test 1         |                   | <b>2</b> : |
| test 2         |                   | <b>2</b> : |
| test category2 | see subcategories | <b>6</b> : |
| test category2 |                   | <b>1</b>   |

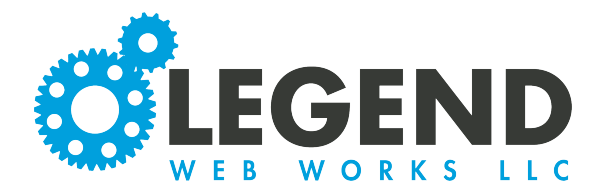

## 4. Next, select the pencil icon on the Album Cover.

| Settings          | Header | Footer |             |  |
|-------------------|--------|--------|-------------|--|
| Category<br>Label | Test 1 |        | Album Cover |  |

5. Below the Upload New Image button, you will see the required specifications for this image. The image you upload must be larger than this specified size.

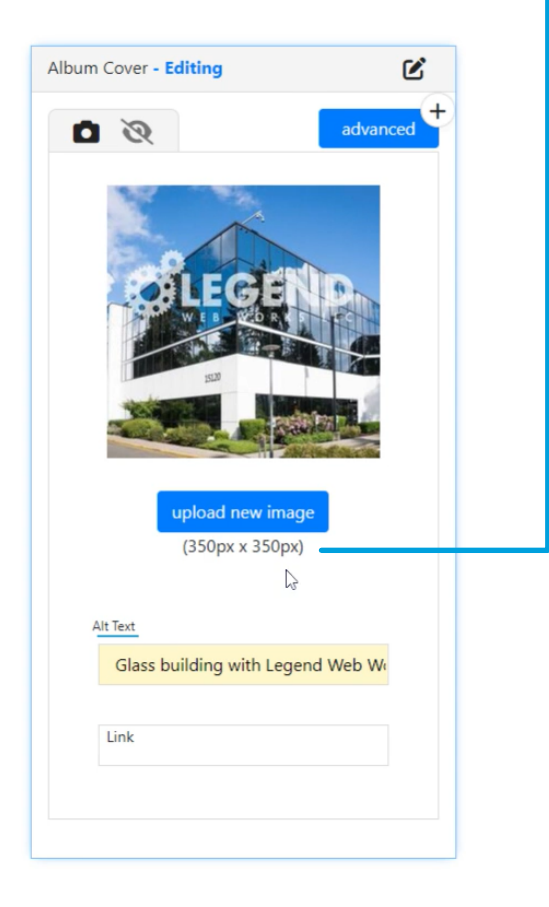

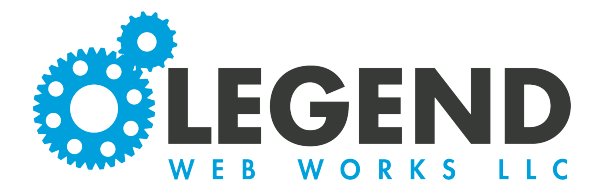

5. When an image is chosen, the Cropper Tool will appear. Here, you will be able to use the options to adjust the image.

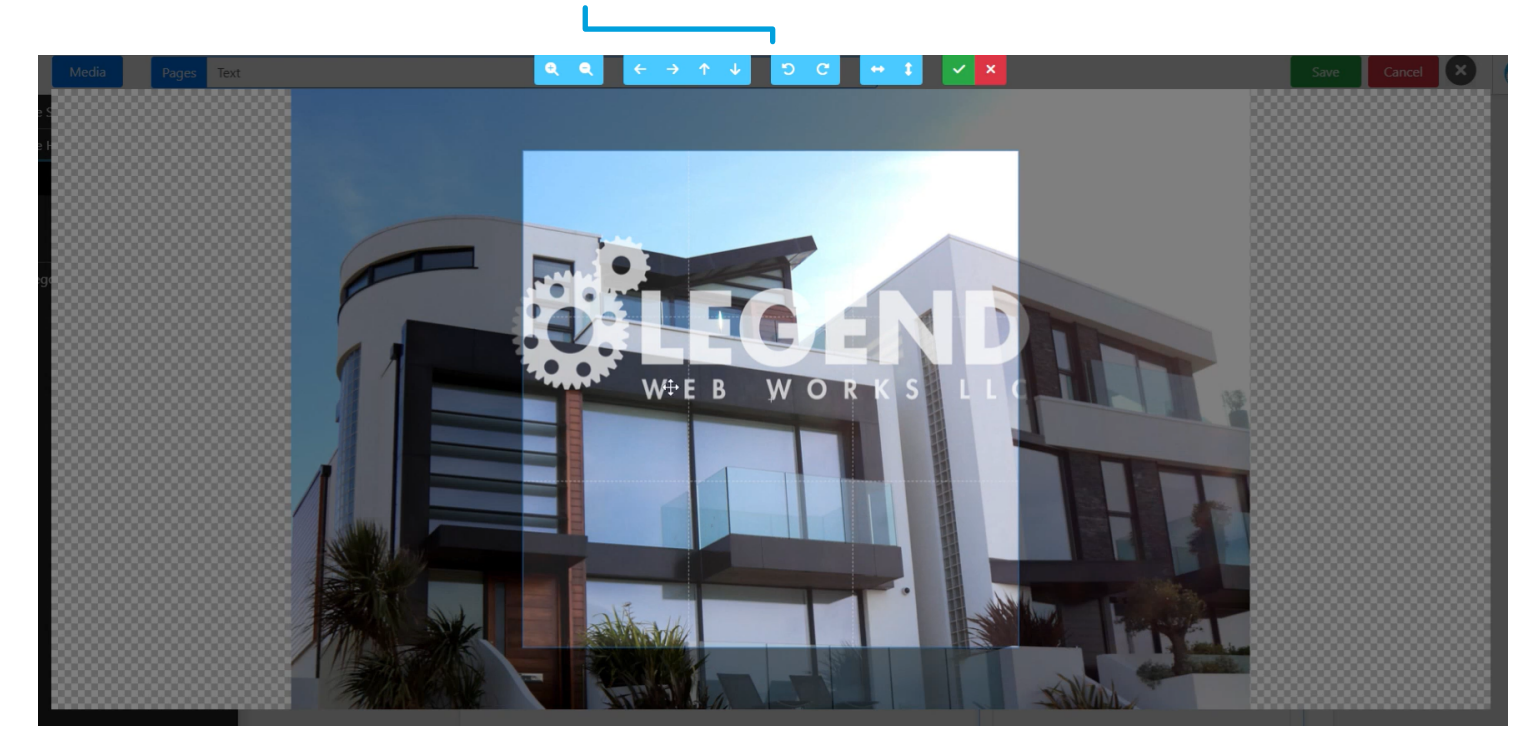

6. Anything grayed out will be cropped out of the image. Once the image is adjusted to your liking, select the green check mark button.

7. Next, you will want to update your Alternative Text to match the image you uploaded. This will be a brief decription of what is happening in the image for ADA compliancy.

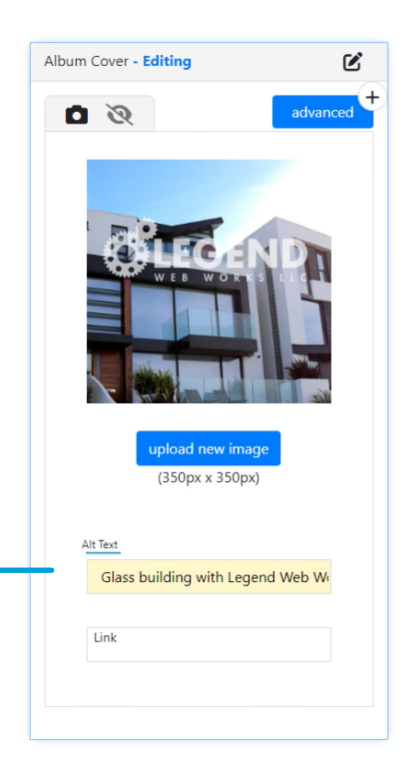

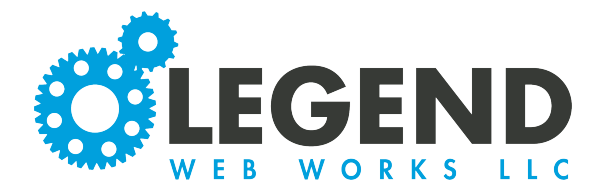

8. Once you are done, select the Save button to save your changes.

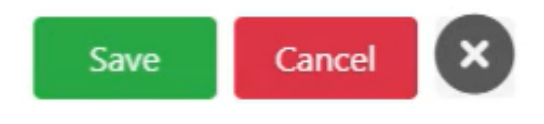

9. We can then navigate back to our page and see our uploaded Album Cover.

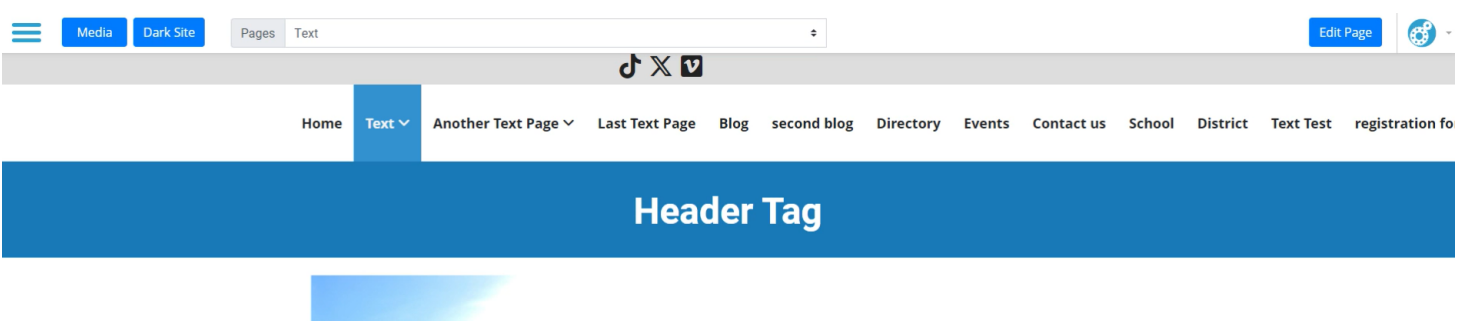

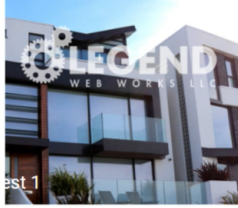